### **User Manual**

# WiFi Thermostat 563

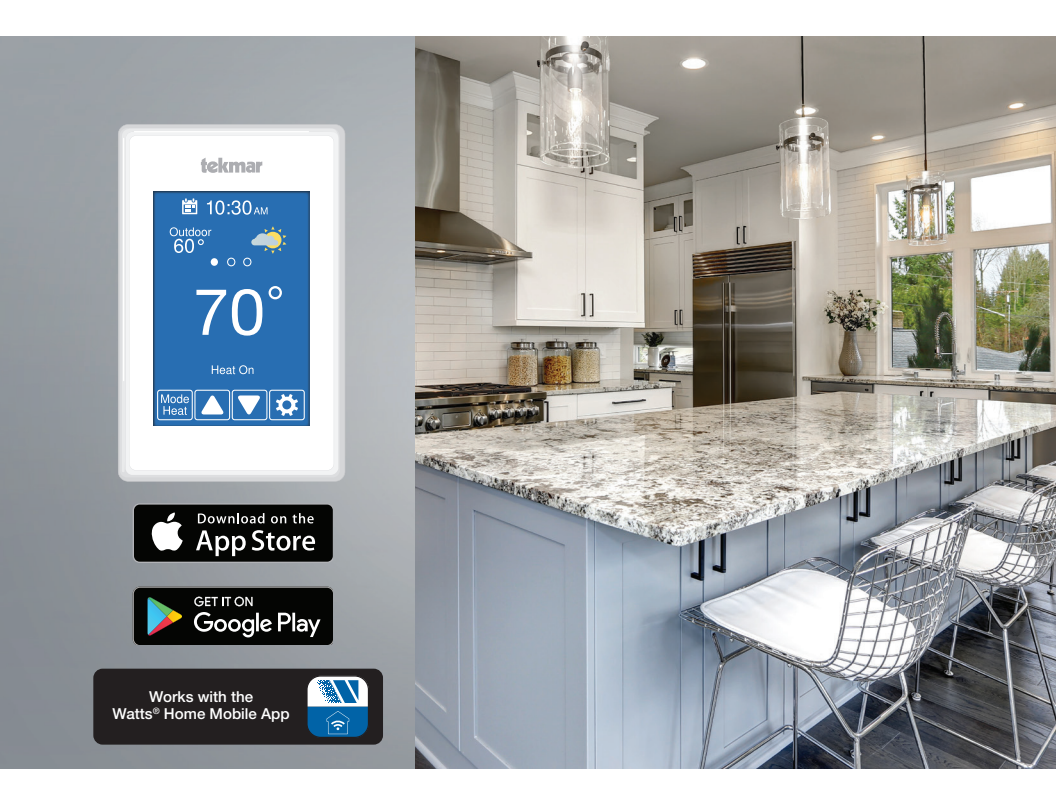

#### A WARNING

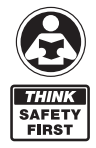

Please read carefully before proceeding with installation. Your failure to follow any attached instructions or operating parameters may lead to the product's failure.

Keep this Manual for future reference.

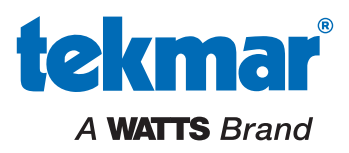

### Home Screen

After 60 seconds of inactivity, the thermostat home screen displays only the time and the temperature.

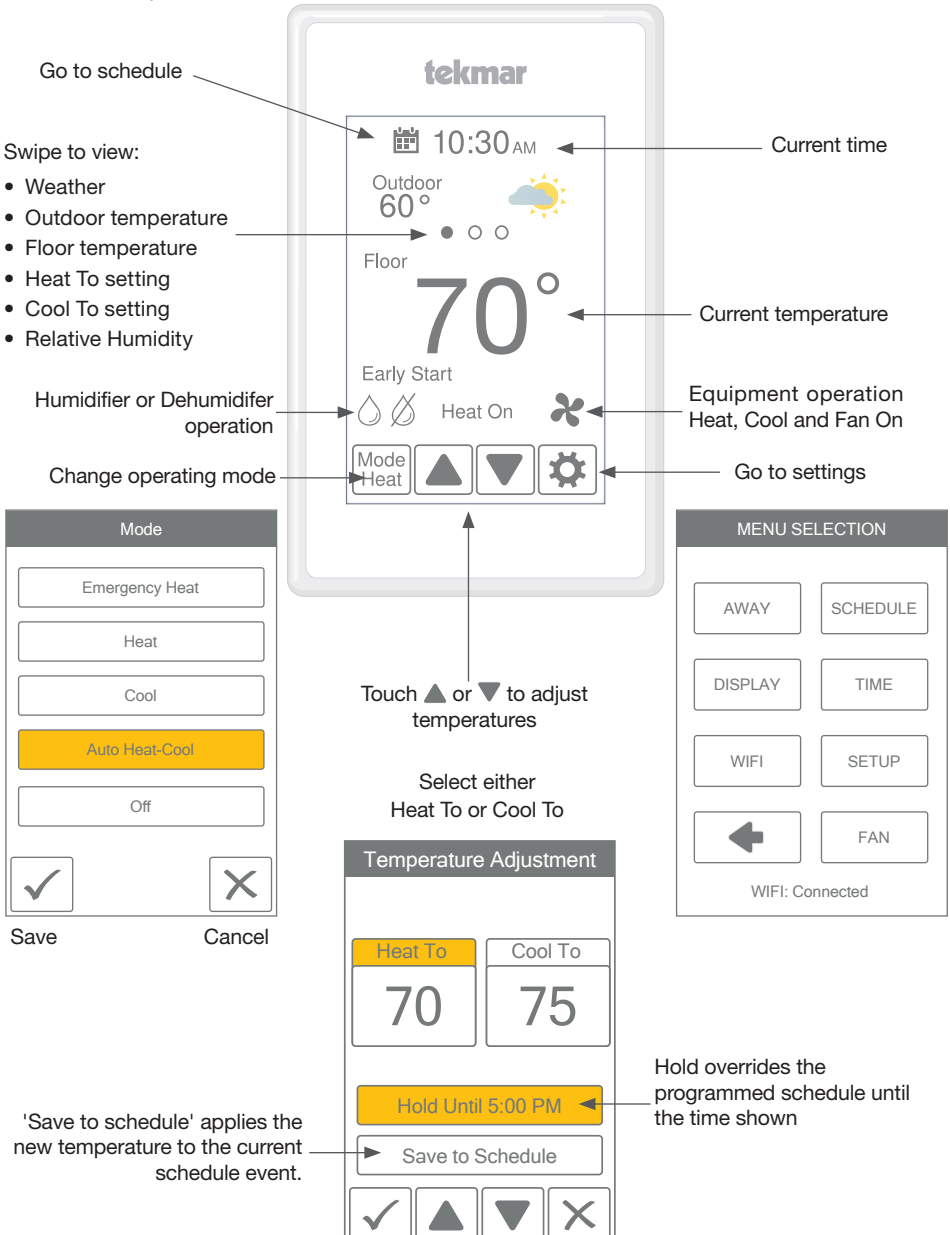

## **User Settings**

### Away

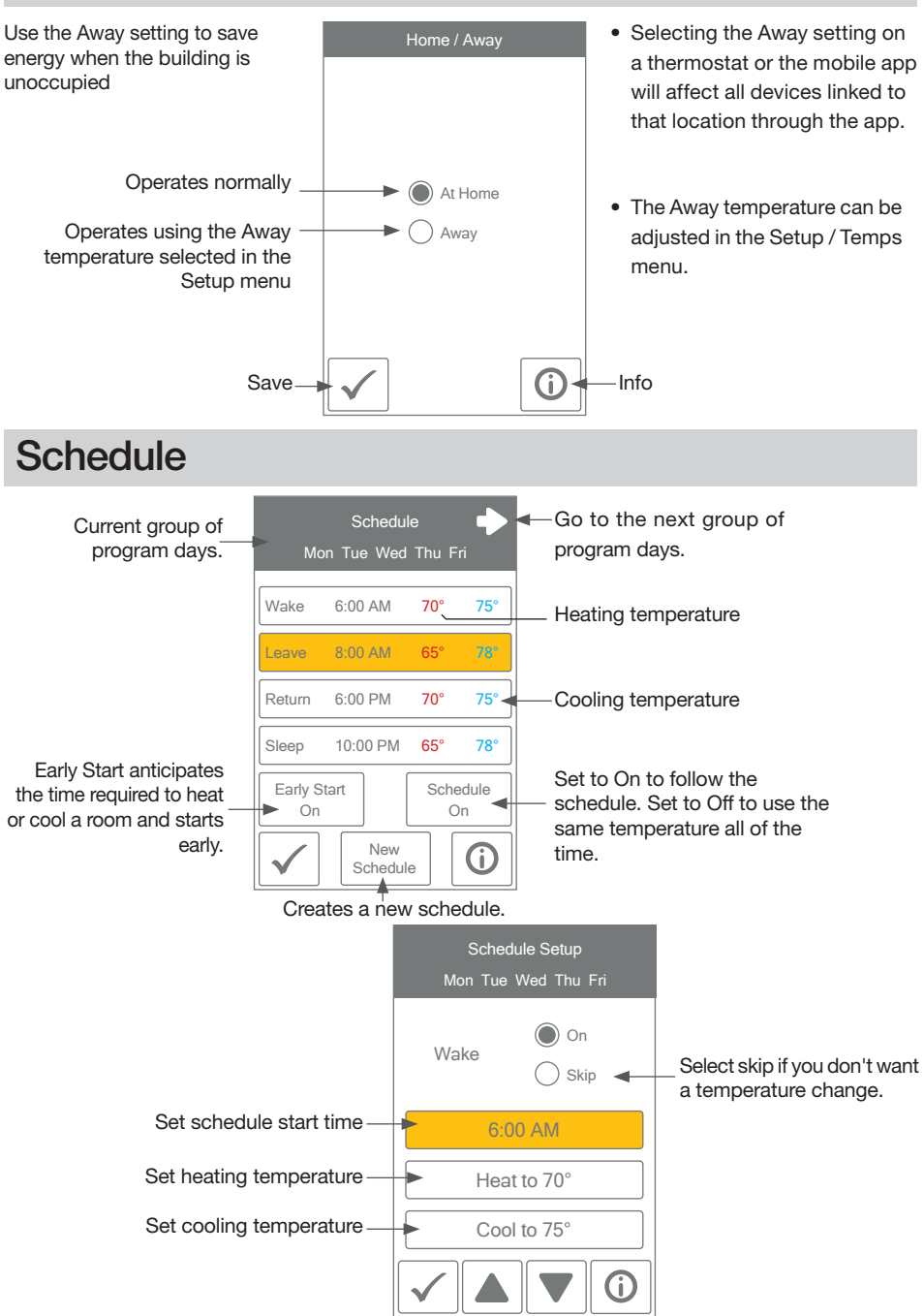

### Display

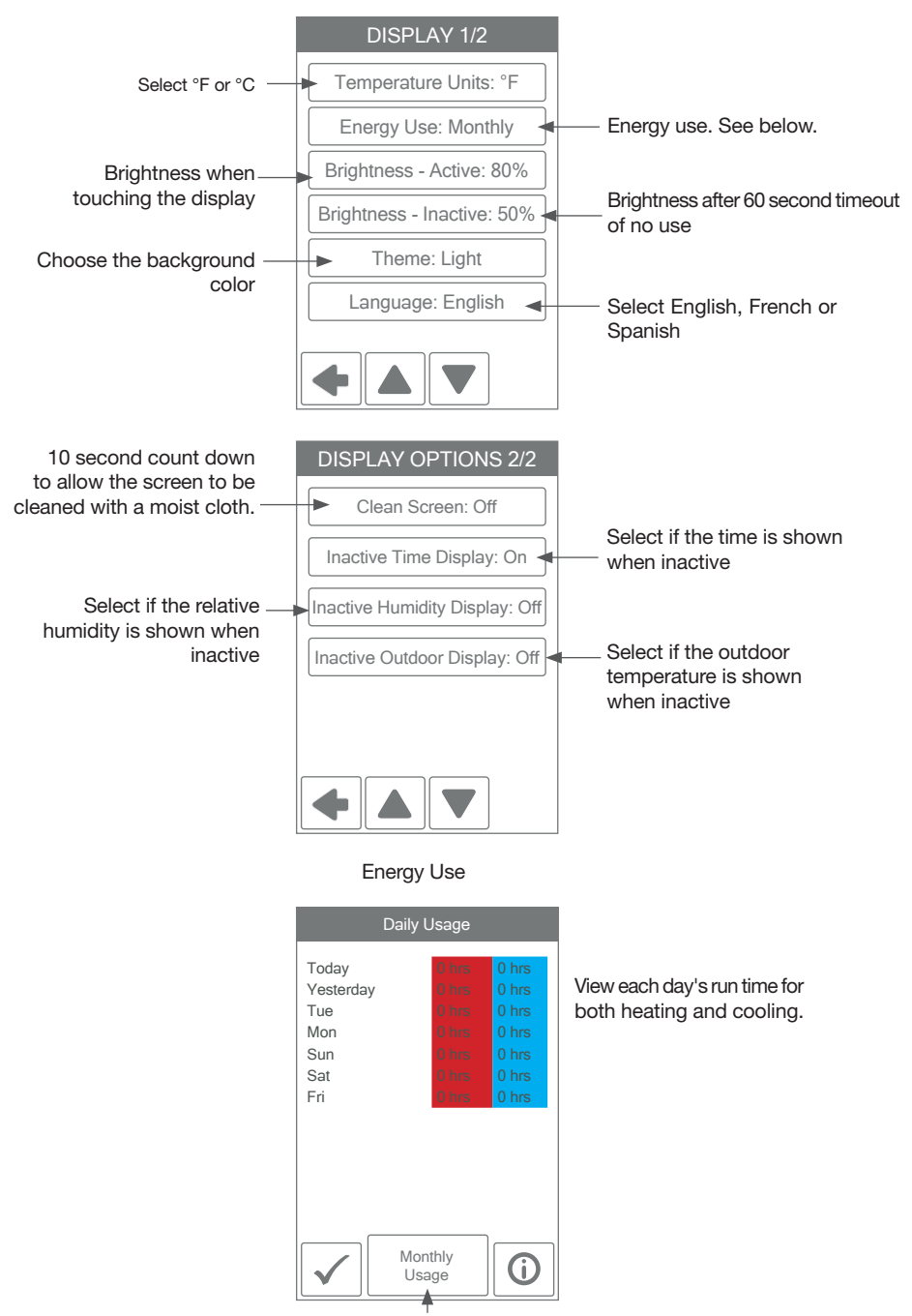

Toggle between Daily and Monthly Usage.

### Time

When connected to the Internet, the time can be set automatically.

#### NOTICE

Incorrectly setting the time and date manually may prevent the thermostat from communicating to the mobile app. Automatic time source is recommended when using an Internet connection.

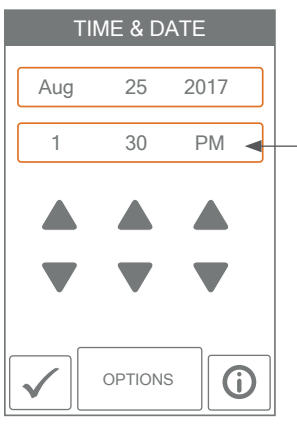

The time and date can be manually set by highlighting a field and then using the  $\triangle$  or  $\nabla$  buttons.

Time options are:

- 12 hour or 24 hour time format
- Automatic or manual time setting
- Time zone
- · Daylight savings time

### Fan

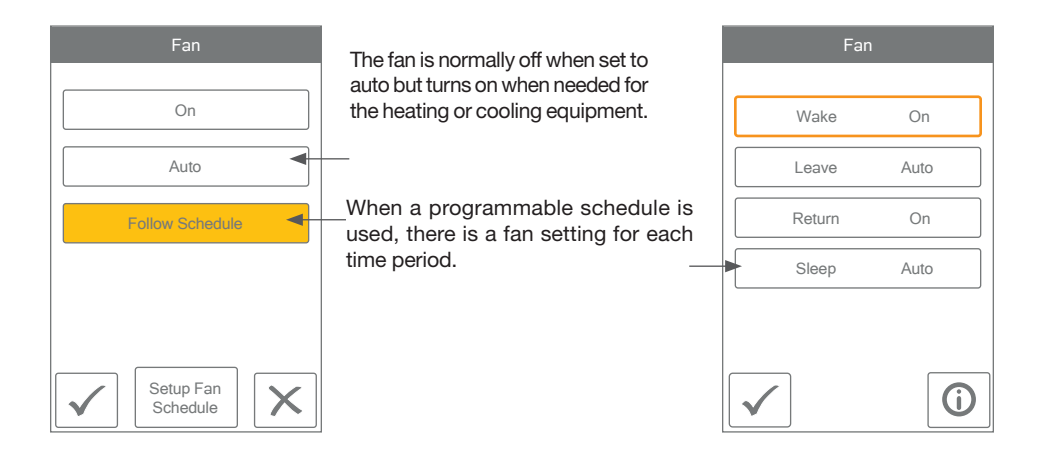

### Setup Menu

The Setup menu contains seven sub-menus that determine how the thermostat operates.

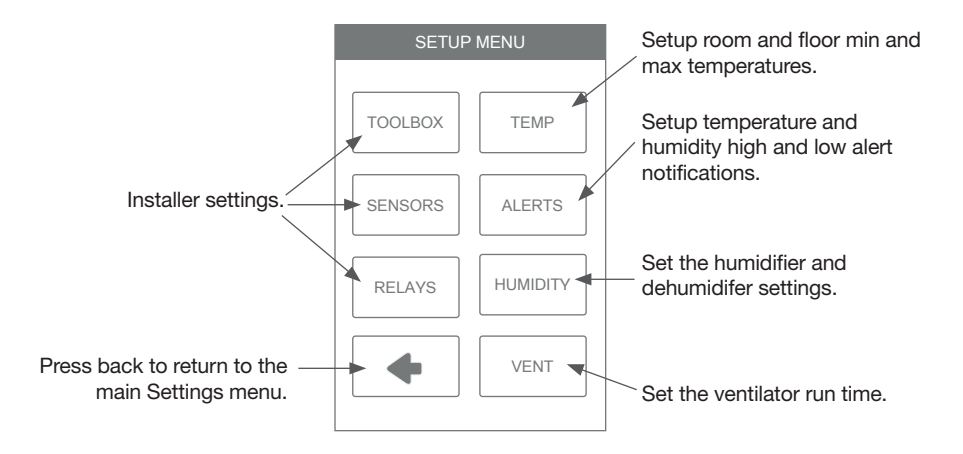

### Setup - Humidity

Set the lowest relative humidity level. Range is 10 to 80% Default is 40% Available when Accessory 1 or 2 operates a humidifier. Humidify To: 40% Dehumidify To: 60% Dehumidify To: 60% Available when Accessory 1 or 2 operates a dehumidifier. Humidify To: 40% Default is 60% Available when Accessory 1 or 2 operates a dehumidifier.

### Setup - HRV / ERV Ventilation

| VENTILATION FAN  |                                                                                                  | VENTILATION Wake |
|------------------|--------------------------------------------------------------------------------------------------|------------------|
| Wake 30 min/hr ┥ | When a programmable schedule is<br>used, there is a ventilation setting for<br>each time period. | On               |
| Leave Auto       |                                                                                                  | 45 min/hr        |
| Return 45 min/hr | The ventilation fan runs for the set                                                             | ► 30 min/hr      |
| Sleep Auto       |                                                                                                  | 15 min/hr        |
|                  |                                                                                                  | Off              |
| $\checkmark$     |                                                                                                  | $\checkmark$ ×   |

### WiFi

### NOTICE

Before using the WiFi features of this product, you must accept the Terms of Use, as amended from time to time and available at Watts.com/terms-of-use. If you do not accept these terms, this product can still be used without WiFi features.

The thermostat includes a step by step tutorial to setup the WiFi connection.

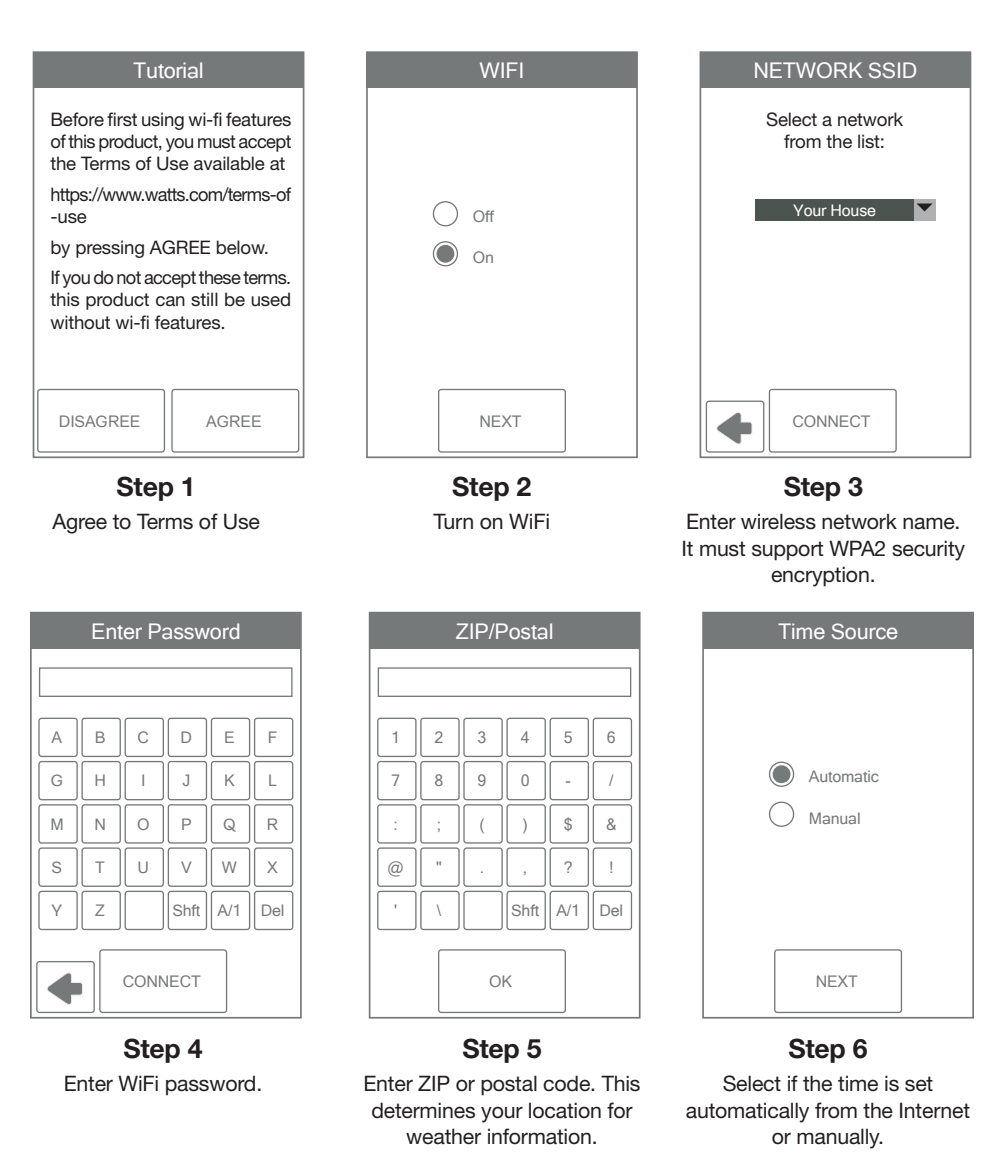

#### Need help? Go to our website or contact us.

tekmarControls.com | tekmar.customerservice@wattswater.com | 1-800-438-3903

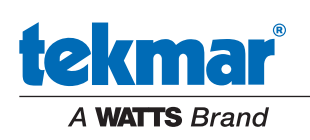

All specifications are subject to change without notice.

Tel: 1-800-438-3903 • Fax: (250) 984-0815 tekmarControls.com

©2022 tekmar